| To purchase your YOUTH Riverview League spot                                                                                                    |                                                                                                    |                                                                                                    |
|----------------------------------------------------------------------------------------------------|----------------------------------------------------------------------------------------------------|----------------------------------------------------------------------------------------------------|
| In addition to these instructions, you should<br>have received a link specific to the RVCC<br>Youth league. Please click on the link emailed<br>to you               | <ul> <li>Riverview Curling Club</li> <li>Riverview YOUTH</li> <li>Details Notes</li> </ul>                                                                                                    | Contac                                                                                                    |
| *If you have any questions please contact the<br>youth league rep (who sent you the email) or<br>the RVCC office                                                     | Annual YOUTH Membership<br>Draw times Tuesdays (Level 1) or<br>Tuesday Youth Level 1 program pr<br>7 to 12 years old.<br>Friday Youth Level 2 program is pl<br>game of curling. This program is op | Fridays (Level 2) at 4:30pm<br>ovides a fun atmosphere where children can come and learn the skills o<br>eased to provide an additional opportunity for juniors to continue to we<br>been for youth curlers aged 11 to 17 years old.                                         |
|                                                                                                    | Have league questions? Contact M<br>At the time of purchase pleas selec                                                                                                    | ona Hammond for more information.<br>t the appropriate curling level for your youth curler in the options giver                                                                                                    |
| Please review the information and click<br>'REGISTER'                                                                                                    | Register<br>Starts on<br>Oct 15, 2024<br>Registration opens on                                                                                                    | Ends on<br>Apr 04, 2025<br>Registration closes or                                                                                                    |
|                                                                                                    | Team restriction<br>Open                                                                                                    | <b>Age range</b><br>7 - 17                                                                                                    |
| Please review the dialogue box and click 'CON                                                                                                    | NTINUE' to login                                                                                                    |                                                                                                    |
| Please enter your email address and click 'SENE<br>LINK'<br>Please check back to your email account and<br>email from Curling I/O Support – and 'CLICK' or<br>email. | D ME A LOGIN<br>watch for an<br>a the link in this                                                                                                    | Login to continue<br>If you don't have an account yet don't worry. We'll create one for<br>you when you login.<br>Enter your email<br>Send me a Login Link<br>We'll send you a secure link that will log you into Curling I/O<br>immediately. No more passwords to remember! |
| TIP - you may use one email address for multiple<br>for each curler                                                                                                  | e curlers (family), yc                                                                                                    | or will need to create a profile                                                                                                    |
| Curling I/O Support<br>• Login link requested - Curling I/O<br>From Curling<br>✓ Details (<br>Here is the login link                                                 | sted - Curling I/O Z<br>I/O Support on 2024-04-30 1<br>Headers<br>k you requested. Just cli                                                                                                    | the above "Login Link" instead.<br>0:59<br>ck it and you'll be on your way.                                                                                                    |

https://auth.curling.io/en/session/auth?email=gm%40riverviewcurling.ca&tk=5Pwt6SxQCg

Read the pop-up dialogue box and please click 'CONTINUE'

**FIRST TIME USERS** – you may need to create a **NEW** profile, should you have used this system before you will not need to complete these steps but please ensure your information is up to date. **REMEMBER** this profile is for your **YOUTH** in the youth league

| <b>RETURNING USERS</b> – please select the date.                                                                                                    | appropriate pro                                                                                                    | file, please ensure your information is up to                                                                                                    |  |
|----------------------------------------------------------------------------------------------------|----------------------------------------------------------------------------------------------------|----------------------------------------------------------------------------------------------------|--|
| Please enter all the required information. Once<br>completed please click 'SAVE AND CONTINUE'<br>*RVCC asks for the <b>EMERGENCY CONTACT</b> to be<br>filled in for all <b>YOUTH</b> participants                                                                                                 |                                                                                                    | Profile<br>* First name * Last name                                                                                                    |  |
|                                                                                                    |                                                                                                    |                                                                                                    |  |
| You will be redirected to the electronic 'Release of<br>Liability, waiver of claims and indemnity agreement',<br>please review and once completed please accept<br>by typing 'I agree', (for any youth members parents<br>accept with typing 'we agree'). Once completed<br>please click 'SUBMIT' |                                                                                                    | RELEASE OF LIABILITY, WAIVER OF CLAIMS AND INDEMNITY AGREEMENT<br>(To be executed by Participants over the Age of Majority)<br>WARNING! Please read carefully. By signing this document, you will waive certain legal rights including the right<br>agreement.<br>Clarify any questions or concerns before signing. As a participant in the sport of curling and the activities, programs,<br>sponsored or organized by: Curling Canada, and CurlManitoba, Riverview Curling Club, including but not limited to:<br>personal training. dy land training, use of strength training and fitness conditioning programs (collectively the "Activi<br>Please enter "I agree" to accept and continue. |  |
| Read the pop-up dialogue box and p                                                                                                    | lease click 'CON                                                                                                    | TINUE'                                                                                                    |  |
| Please review the next page and                                                                                                    | 🗲 Riverview Curling                                                                                                    | g Club Contact Us Leagues Cor                                                                                                    |  |
| select the appropriate youth                                                                                                    | Cart / Riverview YOUTH Leagues & Annual Membership / Registration                                                                                                    |                                                                                                    |  |
| Level 1 OR Friday-Level 2.                                                                                                    | Draw times Tuesdays (Level 1) or Fridays (Level 2) at 4:30pm                                                                                                    |                                                                                                    |  |
| *If you are unable to register for                                                                                                    | <b>Tuesday</b> Youth Level 1 program provides a fun atmosphere where children can come and learn the skills of curling. T to 12 years old.                                                             |                                                                                                    |  |
| either youth league please contact                                                                                                    | Friday Youth Level 2 program is pleased to provide an additional opportunity for juniors to continue to work on their game of curling. This program is open for youth curlers aged 11 to 17 years old. |                                                                                                    |  |
| the RVCC office (204-728-6004 or                                                                                                    | Have league questions? Contact Mona Hammond for more information.                                                                                                    |                                                                                                    |  |
| <u>grimeriverviewcuning.cd</u> ) 10r<br>assistance, there is some system                                                                                                    | At the time of purchase pleas select the appropriate curling level for your youth curler in the options given.                                                                                         |                                                                                                    |  |
| limitations with age restrictions.                                                                                                    | Curler                                                                                                    | Addons                                                                                                    |  |
|                                                                                                    |                                                                                                    | Curling Canada Fee (\$2.00 per curler)                                                                                                    |  |
|                                                                                                    |                                                                                                    | CuriManitoba Fee (\$8.00 per curler)     Tuesday Youth League - Level 1 (\$65.00 per curler)                                                                                                    |  |
|                                                                                                    |                                                                                                    | □ Friday Youth League - Level 7 (\$05.00 per curler)                                                                                                    |  |
| Once completed please click<br>'SAVE AND CONTINUE'                                                                                                    |                                                                                                    | Please select your addons, if any. If an addon is greyed out and checked tha<br>Seasonal addons and fees will only be charged once per curler per season, o                                                                                                    |  |
|                                                                                                    |                                                                                                    | Save and continue Cancel                                                                                                    |  |

| Read the information and please click 'CON  | ITINUE'                                 |                    |
|---------------------------------------------|-----------------------------------------|--------------------|
| E Riverview Curling Club                    | Contact Us Leagues Competitions Curlers | Cart (4) Account - |
| Cart                                        |                                         | Help               |
| Item                                        | Details                                 | Total              |
| Riverview YOUTH Leagues & Annual Membership | Jennifer McMechan<br>Edit               | \$0.00 ×           |
| + Tuesday Youth League - Level 1            | Jennifer McMechan                       | \$65.00            |
| + CurlManitoba Fee                          | Jennifer McMechan                       | \$8.00             |
| + Curling Canada Fee                        | Jennifer McMechan                       | \$2.00             |
| Total                                       |                                         | <u>\$75.00</u>     |
| Submit Order                                |                                         | Kemove all         |

You will now be in your cart and see what you have selected. If you are finished you must click 'SUBMIT ORDER' to finish the registration process.

\*If you require additional purchases (leagues) you may click 'Continue Shopping' and be redirected to the main page, however due to pre-registration limitations you may not see all the current leagues and may need to submit individual orders at this time.

A dialogue box will pop up to confirm your purchase, please click 'SUBMIT'

| Once you see this page, your                                     | Everview Curling Club                                                                                   | ntact |
|------------------------------------------------------------------|----------------------------------------------------------------------------------------------------|-------|
| completed online. A<br>confirmation email will be sent           | Thank you for your purchase!                                                                            |       |
| to the email address provided.<br>As indicated, please ensure    | Riverview YOUTH Leagues & Annual Membership                                                             |       |
| your payment is received at the                                  | We just sent you an email with your order details.                                                      |       |
| Riverview Office. Your balance                                   | You will need to make payment arrangements with us to complete your purchase.                           |       |
| due can be paid at any time<br>now, please ensure it is prior to | You can check back as often as you like to see which leagues and competitions you are participating in  | i.    |
| the start of the curling season,                                 | You can review your orders at any time here »                                                           |       |
| October 14.                                                      | Thank you for registering. We are looking forward to and great curling season on and off the ice! Pleas | e rem |
| Thank you - Riverview Curling<br>Club                            | been received by the Riverview Office prior to the start of curling season - October 14, 2024.          |       |

Ran into a problem that you need help with? Please contact your club.